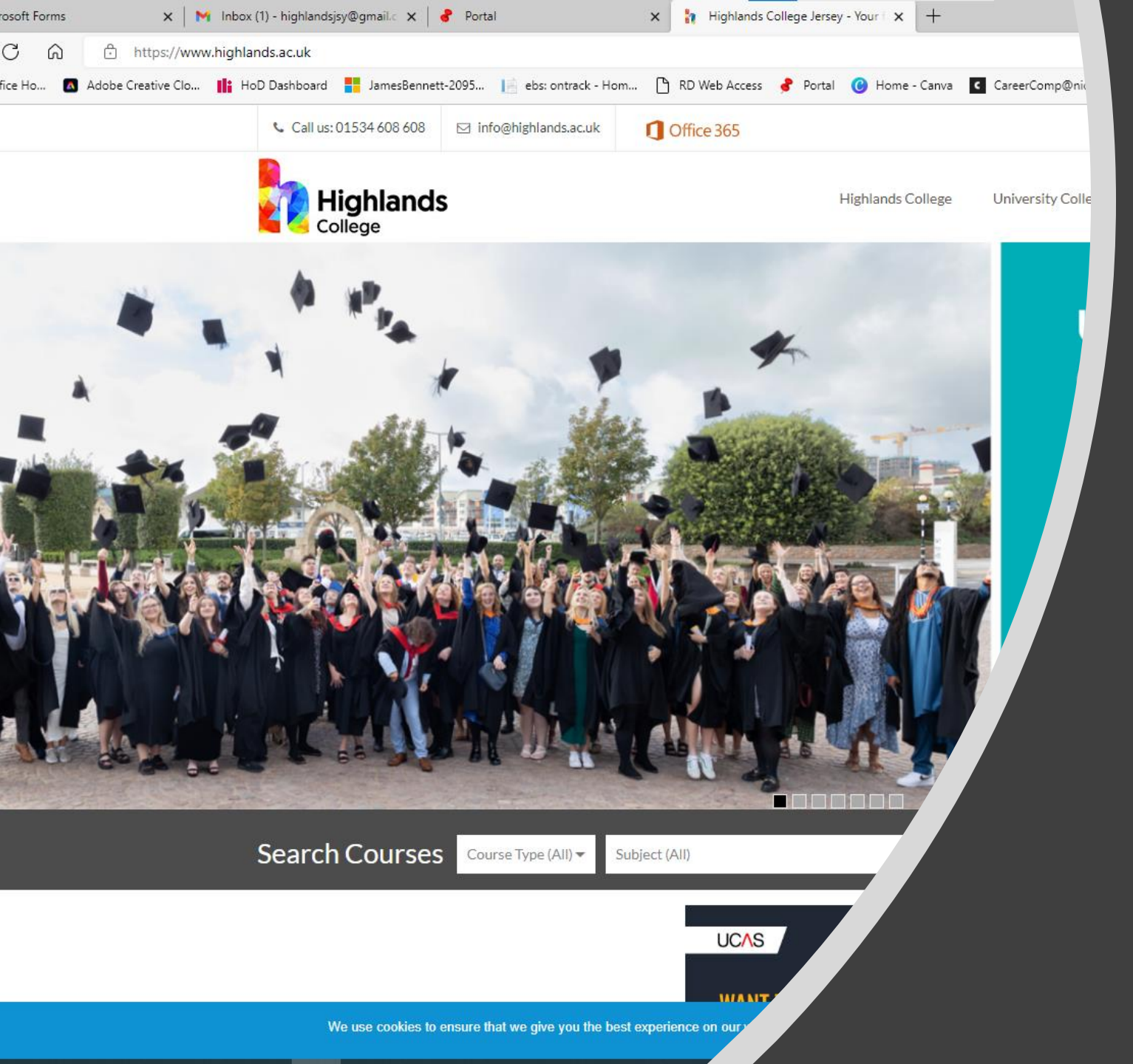

# Highlands College Application Form

Visit www.highlands.ac.uk

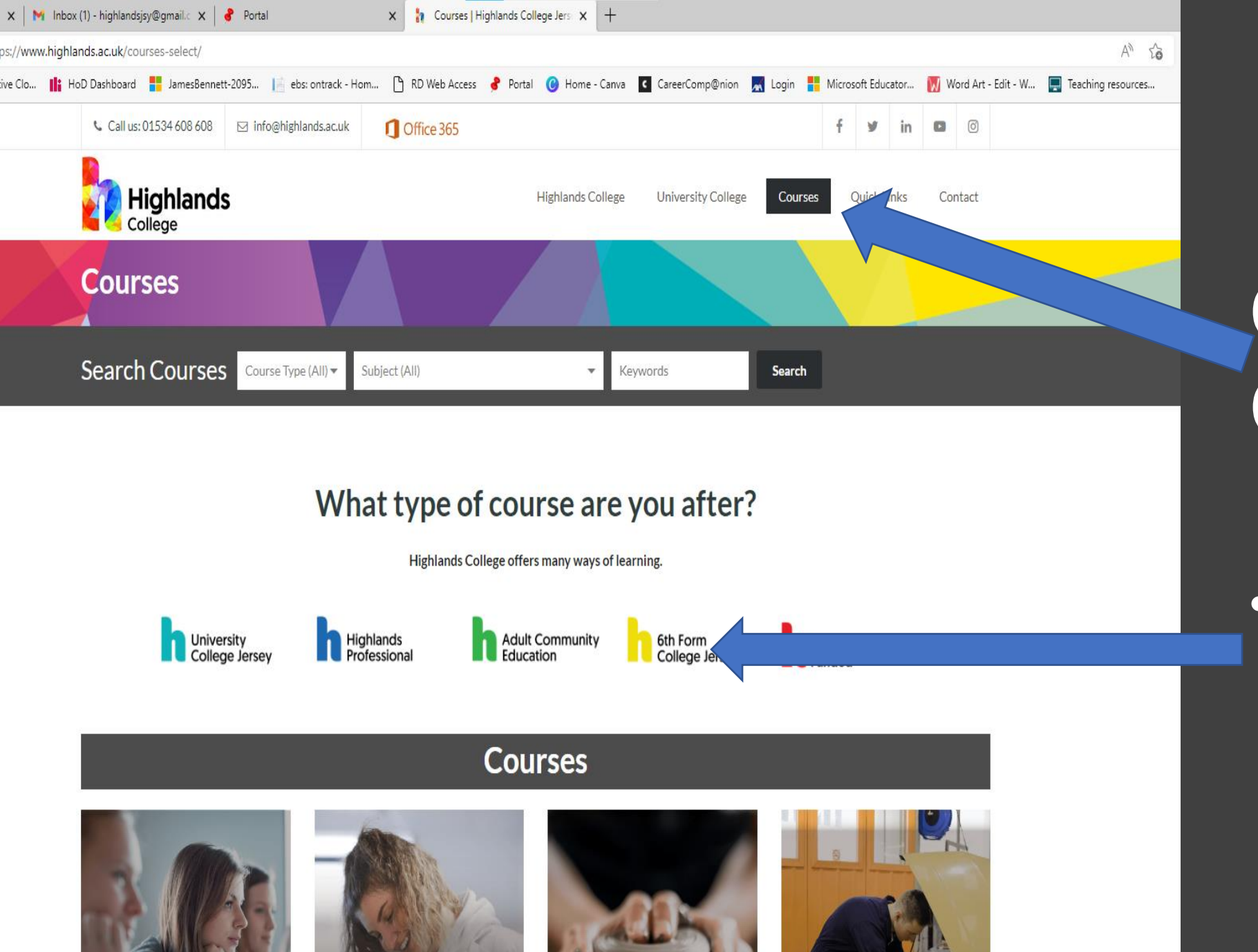

Click on Courses

Select Yellow
 6<sup>th</sup> form College
 Jersey

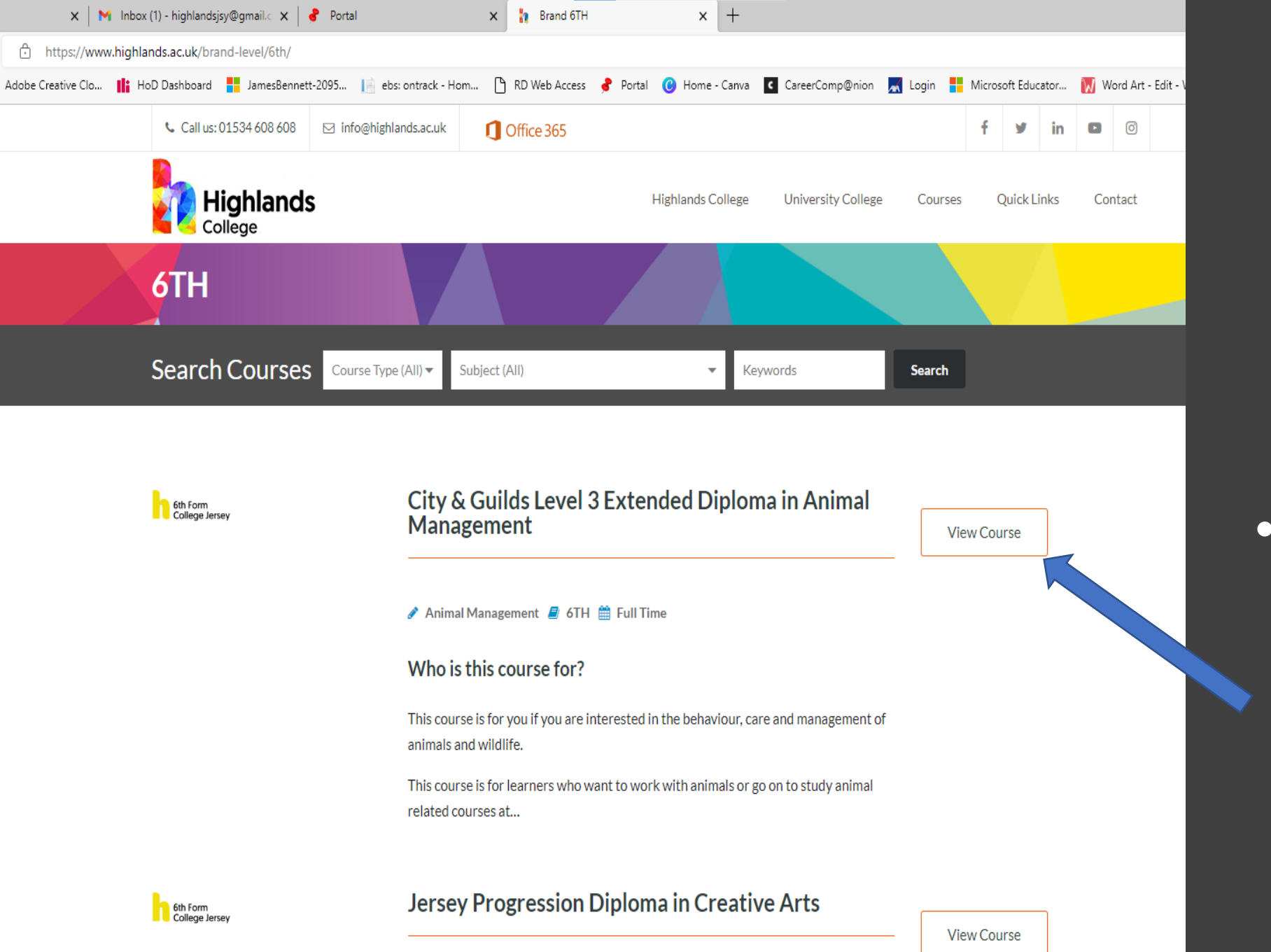

 Choose the course you wish to apply for and select View Course

🖋 Art And Design 릗 6TH 🋗 Full Time

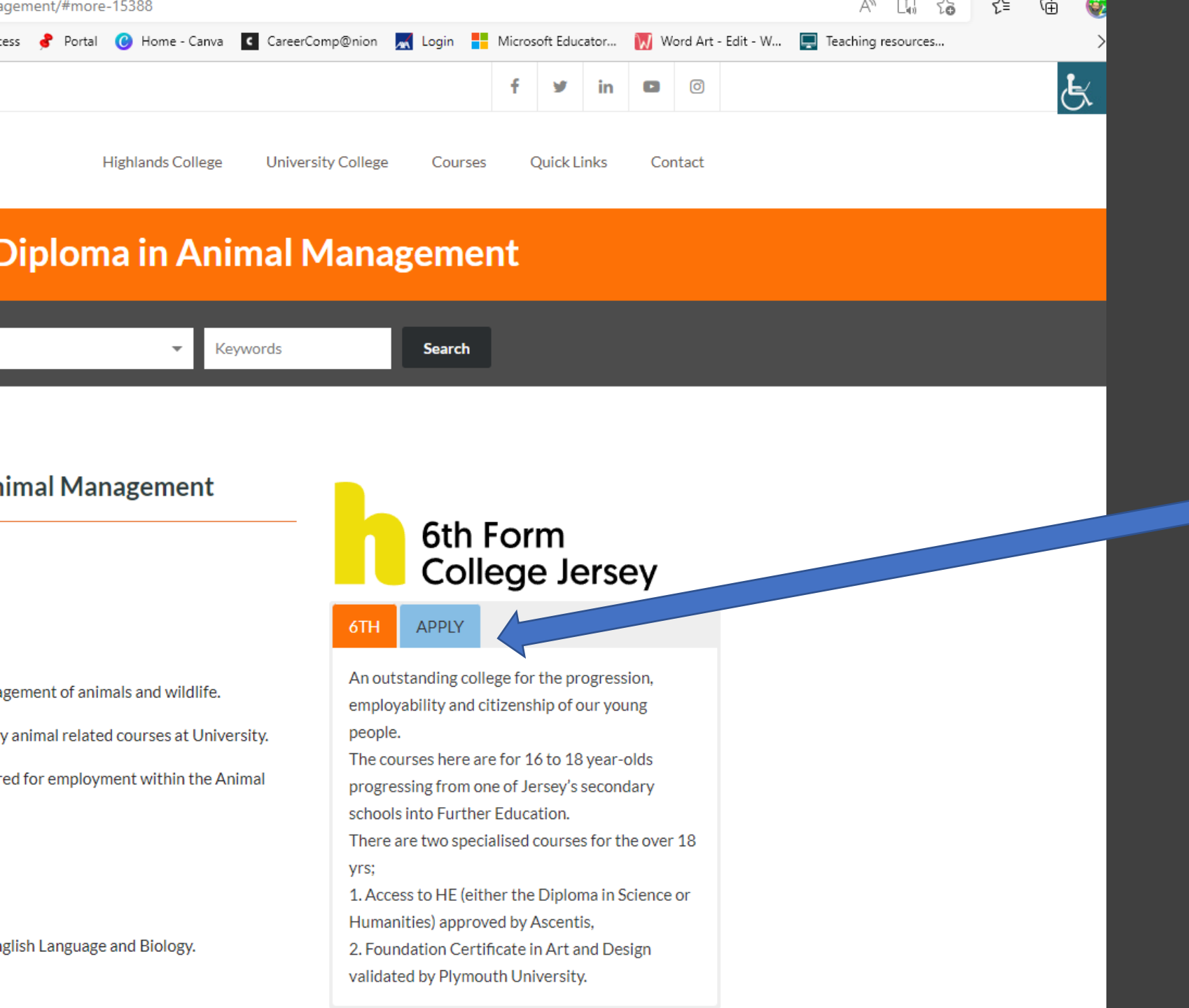

Click on the
 Blue Apply
 Button

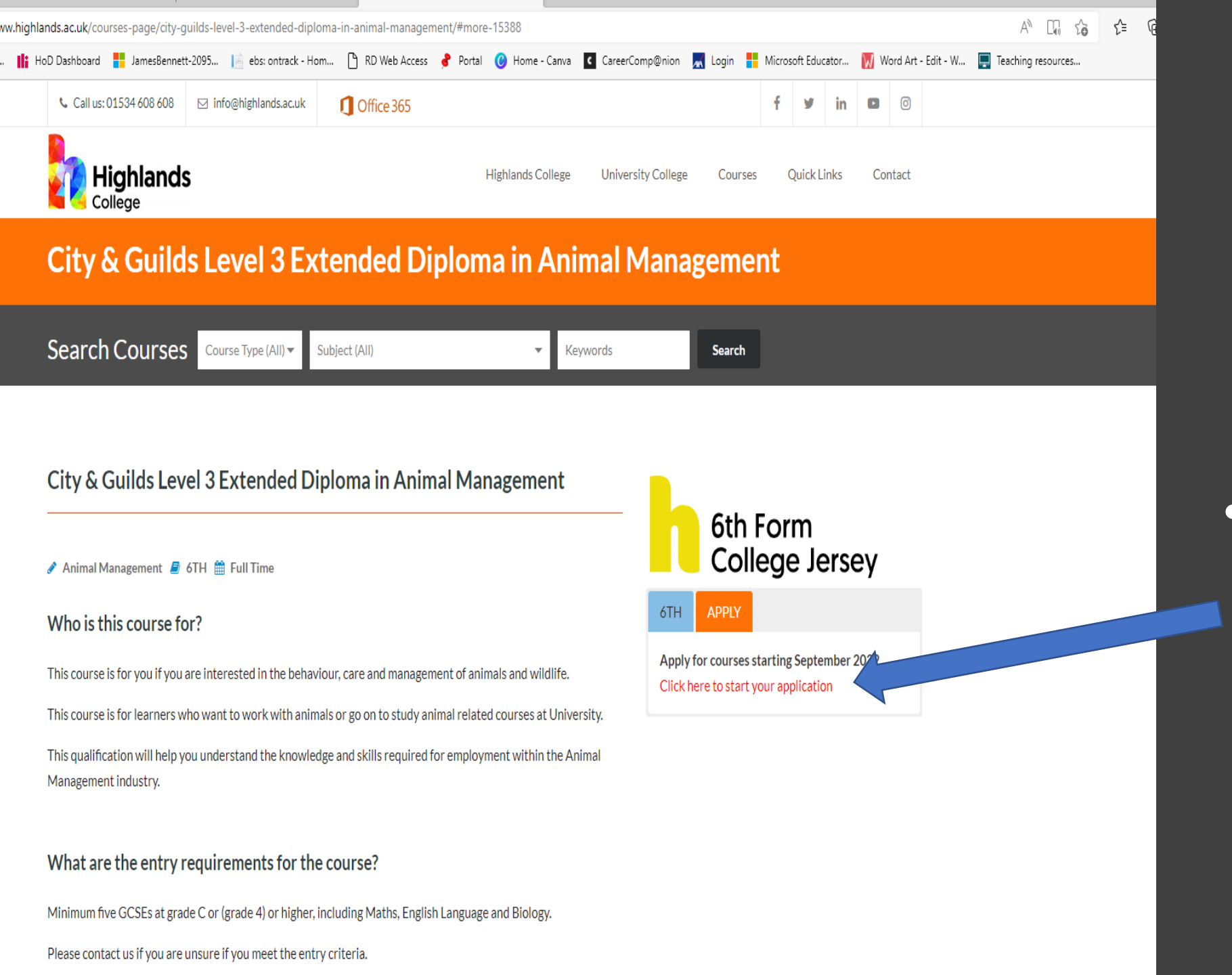

 Then Click on the red "Click here to start your application"

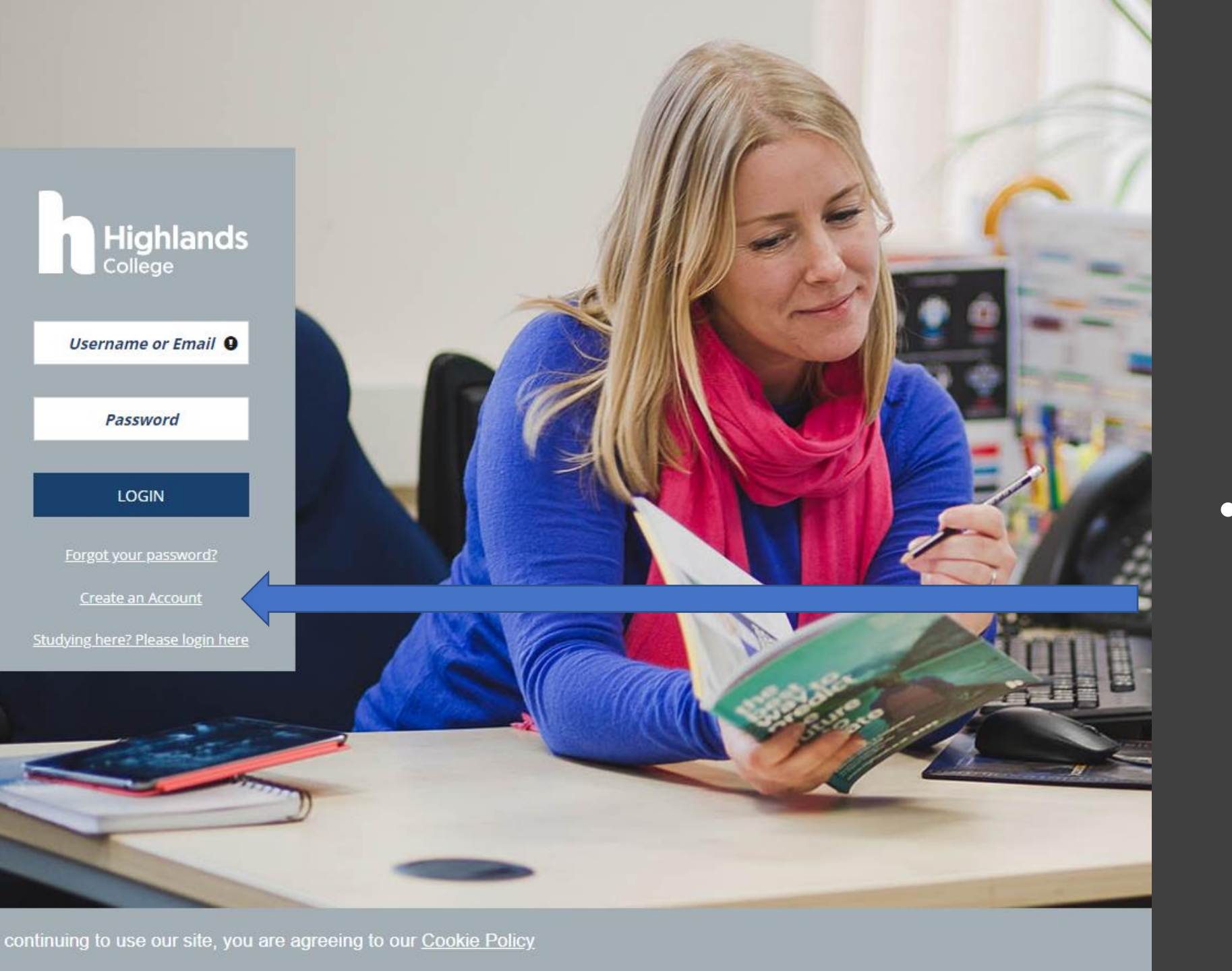

 Create an account on the Highlands application portal

| 🗖 📔 ontrack: prospect - Regi   | ster x +                                                                                                    |                                          |
|--------------------------------|----------------------------------------------------------------------------------------------------|------------------------------------------|
| $\leftarrow$ $\rightarrow$ C a | https://ebsontrackprospect-highc.tribal-ebs.com/Page/UserRegistration?returnUrl=%2fPage&contextCode=               |                                          |
| 🕽 Microsoft Office Ho 🖪 Add    | ybe Creative Clo 👖 HoD Dashboard 🚦 JamesBennett-2095 📄 ebs: ontrack - Hom 🗅 RD Web Access 🦸 Portal 🔞 Home - Car    | nva 🕻 CareerComp@nion 属 Login 👫 I        |
| Highlands                      | Register                                                                                                    |                                          |
| College                        | Title<br>Mr                                                                                                    | * First Name<br>Highlands                |
|                                | Middle Name(s)                                                                                                    | * Preferred (known as) Name<br>Highlands |
|                                | * Surname<br>College                                                                                               | * Date of Birth<br>dd/mm/yyyy            |
|                                | * Email                                                                                                    | W 19                                     |
|                                | highlandsjsy@gmail.com                                                                                             |                                          |
|                                | Password must contain at least 9 characters, a combination of upper and lower case characters and at least 1 digit |                                          |
|                                | * Password                                                                                                    | * Confirm Password                       |
|                                |                                                                                                    |                                          |
|                                | * Security Question                                                                                                | * Security Answer                        |
|                                | What was the name of your first pet?                                                                               | Hubble                                   |
|                                |                                                                                                    |                                          |

Complete each box carefully.

Use your school email in this part of the registration process

### All starred Questions must be filled in.

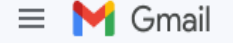

#### Q Search in emails

¥

()

Ū

 $\square$ 

#### 🧷 Compose

Inbox☆Starred③Snoozed▷Sent□Drafts✓More

Labels

+

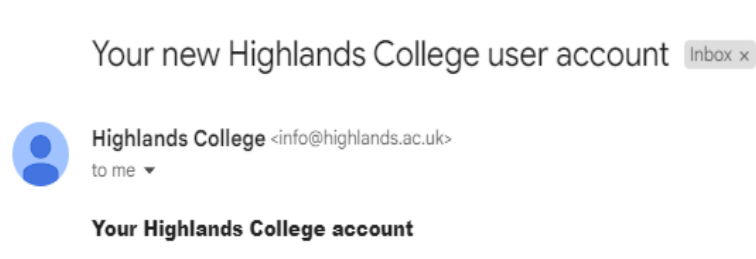

 $\bigcirc$ 

Q+

€

Di

Thank you for registering a new account with Highlands College. Your user account details are:

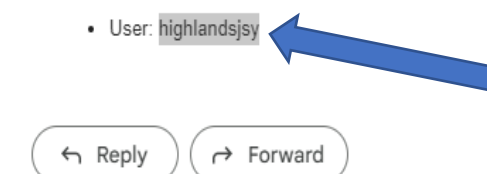

You will receive a confirmation email of registering with your Username.

| D intrack: prospect - Hon                      | mepage x +                                                                                                    |
|------------------------------------------------|----------------------------------------------------------------------------------------------------|
| $\leftarrow$ $\rightarrow$ C $\textcircled{a}$ | https://ebsontrackprospect-highc.tribal-ebs.com/Page                                                                                                    |
| 🚺 Microsoft Office Ho 🔼 Add                    | lobe Creative Clo 🔢 HoD Dashboard 🚦 JamesBennett-2095 📄 ebs: ontrack - Hom 🗋 RD Web Access 💰 Portal 😮 Home - Canva 💶 CareerComp@nion 💻 Login 👫 Microsoft Educator.                                                                                                    |
|                                                | Homepage                                                                                                    |
| Homenage                                       | Welcome                                                                                                    |
| My Details                                     | You can find information about your applications and enrolments here. You can also check previous communications with us, upload evidence, and update your qualifications and consents.<br>Any actions you need to take will be shown below.<br>Please contact us via email to <u>fulltimeapplications@highlands.ac.uk</u> if you need further help with anything. |
| Qualifications                                 | We hope you enjoy your time with us at Highlands College!                                                                                                    |
| Evidence                                       | Find a Course                                                                                                    |
| <u>Inbox</u>                                   | What course are you looking for?                                                                                                    |
| Data Protection                                |                                                                                                    |
| My Marks                                       | Qualification Type                                                                                                    |
| ILP Learner                                    |                                                                                                    |
| My Documents                                   |                                                                                                    |
| Exams                                          |                                                                                                    |
|                                                |                                                                                                    |
|                                                |                                                                                                    |
|                                                |                                                                                                    |
|                                                |                                                                                                    |
|                                                |                                                                                                    |
|                                                |                                                                                                    |
|                                                |                                                                                                    |
|                                                |                                                                                                    |
|                                                |                                                                                                    |
|                                                |                                                                                                    |

On your homepage on find course, Select the qualification type

| 🗖 📔 ontrack: prospect - Hor             | nepage x +                                                                                                    |
|-----------------------------------------|----------------------------------------------------------------------------------------------------|
| $\leftrightarrow$ ) C $\Leftrightarrow$ | 🖞 https://ebsontrackprospect-highc.tribal-ebs.com/Page                                                                                                    |
| 🚺 Microsoft Office Ho 🖪 Add             | obe Creative Clo 👫 HoD Dashboard 🚦 JamesBennett-2095 📄 ebs: ontrack - Hom 🕒 RD Web Access 🦸 Portal 🕜 Home - Canva 🤇 CareerComp@nion 롰 Login 👫 Microsoft Educator.                                  |
| Highlands                               | Homepage                                                                                                    |
| Momepage                                | Welcome<br>You can find information about your applications and enrolments here. You can also check previous communications with us, upload evidence, and update your qualifications and consents. |
| My Details                              | Any actions you need to take will be shown below.<br>Please contact us via email to fulltimeapolications@highlands.ac.uk if you need further help with anything.                                   |
| Qualifications                          | We hope you enjoy your time with us at Highlands College!                                                                                                    |
| Evidence                                | Find a Course                                                                                                    |
| Inbox                                   | What course are you looking for?   Location   Day                                                                                                    |
| Data Protection                         | ~                                                                                                    |
| My Marks                                | Qualification Type       Sixth Form Programme                                                                                                    |
| ILP Learner                             |                                                                                                    |
| My Documents                            |                                                                                                    |
| Exams                                   |                                                                                                    |

## Ensure you select "Sixth Form Programme"

|              | ontrack: prospect  | t - Course List × +                                                                                                    |             |     | — | ð        |
|--------------|--------------------|----------------------------------------------------------------------------------------------------|-------------|-----|---|----------|
| $\leftarrow$ | ightarrow C a      | https://ebsontrackprospect-highc.tribal-ebs.com/Page/ProspectusList?search_FES_QUALIFICATION_TYPE_operator=Equals&search_FES_QUALIFICATION_TYPE_type=String&search_FES_QUALIFICATION_TYPE_value=1     | A" to       | ₹_= | Ē | <b>@</b> |
| <b>(</b> M   | icrosoft Office Ho | 🚳 Adobe Creative Clo 🔢 HoD Dashboard 🚦 JamesBennett-2095 📄 ebs: ontrack - Hom 🗋 RD Web Access 🦸 Portal 😮 Home - Canva 💶 CareerComp@nion 🛒 Login 🚦 Microsoft Educator 🚺 Word Art - Edit - W 拱 Teaching | g resources |     |   | >        |

| Highlands      | Course Li        | st                                                                             |                              |                  |                   |         |               |            |                      |      |
|----------------|------------------|--------------------------------------------------------------------------------|------------------------------|------------------|-------------------|---------|---------------|------------|----------------------|------|
| 🍓 College      | Please note: For | Adult & Community Education courses, senior citizen discount will be applied a | utomatically at checkout for | r eligible cours | es/students.      |         |               |            | Description          |      |
| omepage        |                  |                                                                                |                              | 5                |                   |         |               |            |                      |      |
| y Details      |                  |                                                                                |                              |                  |                   |         |               |            | Location             |      |
| ualifications  | Course Code      | 🖕 Course                                                                       | Location                     | Day 🍦            | Start Date 🍦 Time | Weeks 🍦 | Fee  Spaces   |            |                      | •    |
|                | Q61JPQCSUS       | NCFE JPQ Certificate in Sport with Uniformed Services                          | Highlands College            | VARIOUS          | 12/09/2022        | 34      | £0.00 Apply I | Now! APPLY | Day                  |      |
| vidence        | Q51PAST01        | NCFE JPQ Diploma in Automotive Studies                                         | Highlands College            | VARIOUS          | 12/09/2022        | 34      | £0.00 Apply I | Now! APPLY |                      | ~    |
| box            | Q50PBTS01        | NCFE JPQ Diploma in Building Trades                                            | Highlands College            | VARIOUS          | 12/09/2022        | 34      | £0.00 Apply I | Now! APPLY | Торіс                |      |
|                | Q41PCHD01        | NCFE JPO Diploma in Childcare                                                  | Highlands College            | VARIOUS          | 12/09/2022        | 34      | £0.00 Apply I | Now! APPLY |                      | ~    |
| ala Protection | Q70PART01        | NCFE JPQ Diploma in Creative Arts                                              | Highlands College            | VARIOUS          | 12/09/2022        | 34      | £0.00 Apply I | Nov APPLY  | Sub Topic            |      |
| y Marks        | Q70PART01X       | NCFE JPQ Diploma in Creative Arts (Art) - Extension Learners Only 21/22        | Highlands College            | VARIOUS          | 12/09/2022        | 20      | £0.00 Availab | ENROL      |                      | ~    |
| Plearner       | Q72PMED          | NCFE JPQ Diploma in Creative Arts (Media)                                      | Highlands College            | VARIOUS          | 12/09/2022        | 34      | £0.00 Apply   | M! APPLY   | Qualification Type   |      |
| Ecurrer        | Q71PICT01        | NCFE JPQ Diploma in Digital Enterprise & Business                              | Highlands College            | VARIOUS          | 12/09/2022        | 34      | £0.00 Ar      | Now! APPLY | Sixth Form Programme | ~    |
| y Documents    | Q53HB01          | NCFE JPQ Diploma in Hair & Beauty                                              | Highlands College            | VARIOUS          | 12/09/2022        | 34      | £0.00 ab      | ENROL      |                      |      |
| ams            | Q42PHSC01        | NCFE JPQ Diploma in Health & Social Care                                       | Highlands College            | VARIOUS          | 12/09/2022        | 34      | £0.0 pply I   | Now! APPLY | SEA                  | ARCH |
|                | Showing 11 to 20 | D of 20 records                                                                |                              |                  |                   |         |               |            |                      |      |

Find the course you wish to apply for and click on the Blue Apply button. Make sure you are applying for the correct course and level

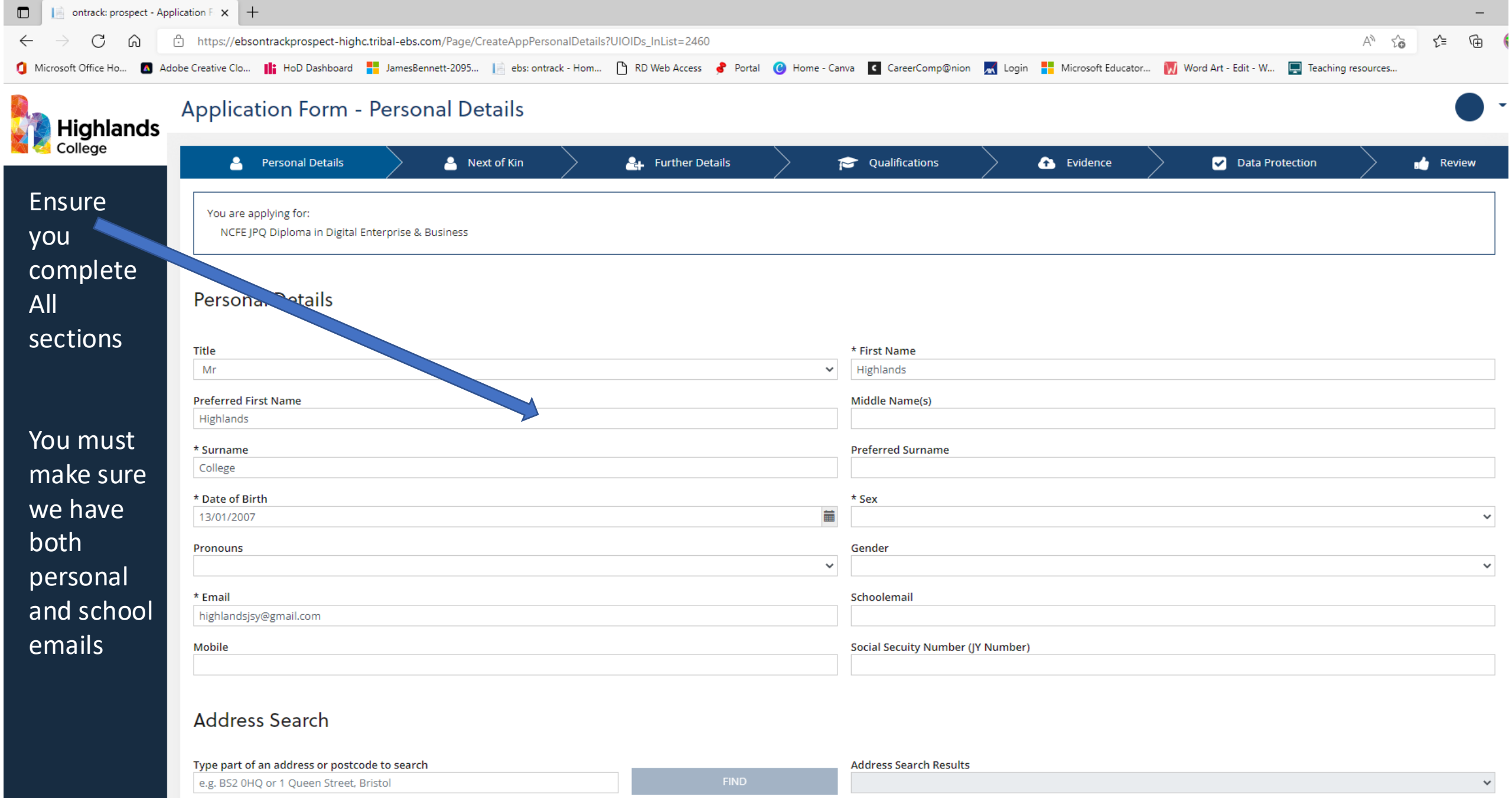

#### Correspondence Address

| <b>R</b>                                                                                  | Application Form - Personal Details                                                                                                    |                                                                                                    | )                   |
|-------------------------------------------------------------------------------------------|----------------------------------------------------------------------------------------------------|----------------------------------------------------------------------------------------------------|---------------------|
| College                                                                                   | * Surname                                                                                                    | Preferred Surname                                                                                                    |                     |
|                                                                                           | * Date of Birth                                                                                                    | * Sex                                                                                                    |                     |
| Add your                                                                                  | 13/01/2007                                                                                                    | Male                                                                                                    | ~                   |
| postcode                                                                                  | He/Him/His                                                                                                    | Male                                                                                                    | ~                   |
| to find                                                                                   |                                                                                                    | Schoolemail                                                                                                    |                     |
| your                                                                                      | james.b. Obighlands.ac.uk                                                                                                    | highlandscollege@grainville.sch.je                                                                                              |                     |
| address                                                                                   | Mobile                                                                                                    | Social Seculty Number (JY Number)                                                                                               |                     |
| or type it                                                                                |                                                                                                    |                                                                                                    |                     |
| in but                                                                                    | Address Search                                                                                                    |                                                                                                    |                     |
| in but<br>ensure it                                                                       | Address Search Type part of an address or postcode to search                                                                                                    | Address Search Results                                                                                                    |                     |
| in but<br>ensure it<br>is correct                                                         | Address Search Type part of an address or postcode to search JE11HL FIND                                                                                                    | Address Search Results<br>JE1 1HL Highlands College, Highlands Lane, JERSEY                                                     | ~                   |
| in but<br>ensure it<br>is correct                                                         | Address Search Type part of an address or postcode to search JE11HL FIND Correspondence Address                                                                                                    | Address Search Results<br>JE1 1HL Highlands College, Highlands Lane, JERSEY                                                     | ~                   |
| in but<br>ensure it<br>is correct<br>Once it is                                           | Address Search<br>Type part of an address or postcode to search<br>JE11HL<br>FIND<br>FIND                                                                                                    | Address Search Results<br>JE1 1HL Highlands College, Highlands Lane, JERSEY                                                     | ~                   |
| in but<br>ensure it<br>is correct<br>Once it is<br>all filled                             | Address Search Type part of an address or postcode to search JE11HL FIND FIND FOR Correspondence Address * Address Line 1 Highlands College                                                                                                    | Address Search Results JE1 1HL Highlands College, Highlands Lane, JERSEY Address Line 2                                         | ~                   |
| in but<br>ensure it<br>is correct<br>Once it is<br>all filled<br>in                       | Address Search Type part of an address or postcode to search JE11HL FIND FIND Correspondence Address * Address Line 1 Highlands College Address Line 3                                                                                                    | Address Search Results          JE1 1HL Highlands College, Highlands Lane, JERSEY         Address Line 2         Address Line 4 | ~                   |
| in but<br>ensure it<br>is correct<br>Once it is<br>all filled<br>in<br>correctly          | Address Search<br>Type part of an address or postcode to search<br>JE11HL<br>FIND<br>FIND<br>F | Address Search Results         JE1 1HL Highlands College, Highlands Lane, JERSEY         Address Line 2                         | ✓                   |
| in but<br>ensure it<br>is correct<br>Once it is<br>all filled<br>in<br>correctly<br>click | Address Search Type part of an address or postcode to search JE11HL FIND FIND FOO Correspondence Address  * Address Line 1 Highlands College Address Line 3 Highlands Lane Town                                                                                                    | Address Search Results         JE1 1HL Highlands College, Highlands Lane, JERSEY         Address Line 2                         | <ul> <li></li></ul> |

| Image: ontrack: prospect - Application Finx +                                                                                                    |             |    | -   |
|----------------------------------------------------------------------------------------------------|-------------|----|-----|
| ← → C 🙃 https://ebsontrackprospect-highc.tribal-ebs.com/Page/U_CreateAppNextOfKin?UIOIDs_InList=2460                                                                                                    | A" 50       | €≡ | œ ( |
| 1 Microsoft Office Ho 🗴 Adobe Creative Clo 👫 HoD Dashboard 👫 JamesBennett-2095 📄 ebs: ontrack - Hom 🗅 RD Web Access 💰 Portal 🕑 Home - Canva 🕻 CareerComp@nion 롰 Login 👫 Microsoft Educator 🕅 Word Art - Edit - W 💻 Teaching | g resources |    |     |

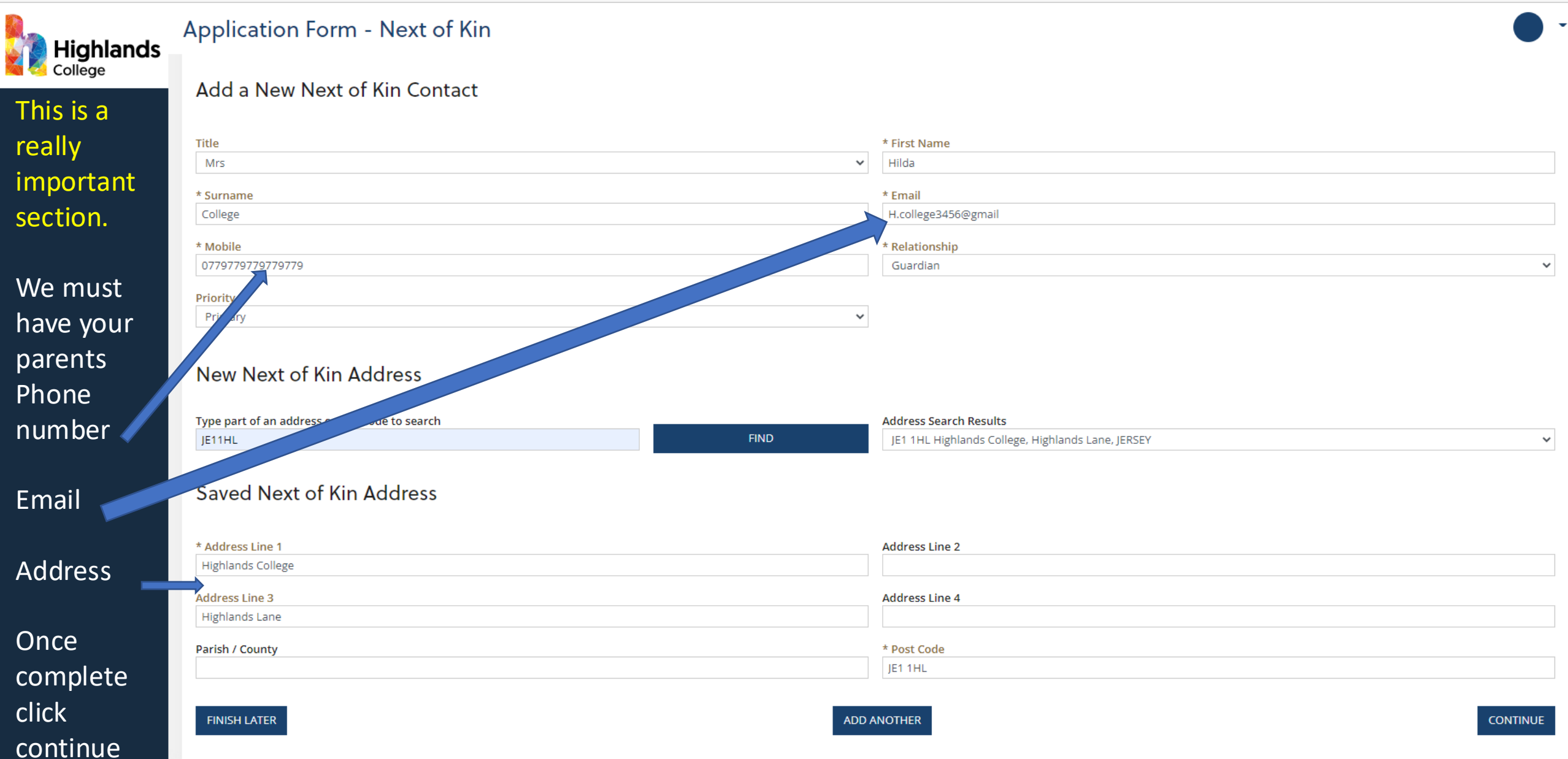

| D ontrack: prospect - Ap                       | pplication FL × +                                                                                                    | -                                                                                                    |
|------------------------------------------------|----------------------------------------------------------------------------------------------------|----------------------------------------------------------------------------------------------------|
| $\leftarrow$ $\rightarrow$ C $\textcircled{a}$ | https://ebsontrackprospect-highc.tribal-ebs.com/Page/CreateAppFurtherDetails?UIOIDs_InList=2460                                                                                                    |                                                                                                    |
| 🥼 Microsoft Office Ho 🖪 A                      | Adobe Creative Clo ᆘ HoD Dashboard 🚦 JamesBennett-2095 📄 ebs: ontrack - Hom 🗅 RD Web Access 💰 Portal 🕜 Home - Ca                                                                                                    | nva 【 CareerComp@nion 🛛 💻 Login 🚦 Microsoft Educator 🚺 Word Art - Edit - W 📮 Teaching resources                                                                                |
| Highlands<br>College                           | Application Form - Further Details                                                                                                    |                                                                                                    |
| Make sure<br>you fill this                     | Equal Opportunities What is your nationality? BRITISH                                                                                                    | Ethnicity<br>English / Welsh / Scottish / Northern Ir                                                                                                    |
| in carefully                                   | Are you a Jersey resident?<br>Yes I No O                                                                                                    | Current / Previous school Grainville School                                                                                                    |
| Read the criminal                              | * Are you currently studying at Haute Vallee, Grainville, Le Rocquier, Les Quennevais or Highlands College?<br>Yes  Criminal Convictions                                                                                                    | Do you speak a language other than English at home? No                                                                                                    |
| conviction<br>info                             | * Do you have any criminal convictions? No If you have unspent criminal convictions, pending court case or are under police or customs & immigration investigation please sel                                                                                                    | ect YES, otherwise select NO.                                                                                                    |
| carefully<br>and check                         | Selecting YES will NOT automatically exclude you from the application process but will be considered when assessing your suitabilit Please be aware that, for a course in health, social work, sport, childcare or involving work with vulnerable adults, you must tell us a Help & Support | y for your chosen course(s) & studying at Highlands.<br>bout ANY criminal conviction(s), including spent sentences, cautions and behaviours subject to disciplinary processes. |
| Thoro will                                     | Do you consider yourself to have a learning difficulty, disability or health condition?                                                                                                    |                                                                                                    |
| be<br>additional                               | Have you ever been fostered or in residential care?<br>Yes O<br>No O                                                                                                    | Do you care for someone else's health or wellbeing needs?<br>Yes O<br>No O                                                                                                    |
| boxes if<br>you click                          | Do you have a Record of Need (RoN)<br>Yes O<br>No O                                                                                                    |                                                                                                    |
| yes here                                       | FINISH LATER                                                                                                    | CONTINUE                                                                                                    |

|              | 📄 ontrack: prospect -  | Application F × +                                                                                                    |                   |     | _ | đ |
|--------------|------------------------|----------------------------------------------------------------------------------------------------|-------------------|-----|---|---|
| $\leftarrow$ | ightarrow C $$ $$      | https://ebsontrackprospect-highc.tribal-ebs.com/Page/CreateAppEvidence?UIOIDs_InList=2460                                                                                                    | A" 50             | ς^≡ | Ē | Ø |
| 🚺 М          | icrosoft Office Ho 🛛 🔼 | Adobe Creative Clo 👫 HoD Dashboard 🚦 JamesBennett-2095 📄 ebs: ontrack - Hom 🗅 RD Web Access 🥜 Portal 😮 Home - Canva 💶 CareerComp@nion 롰 Login 👫 Microsoft Educator 🕅 Word Art - Edit - W 🚍 Tea | eaching resources |     |   | > |

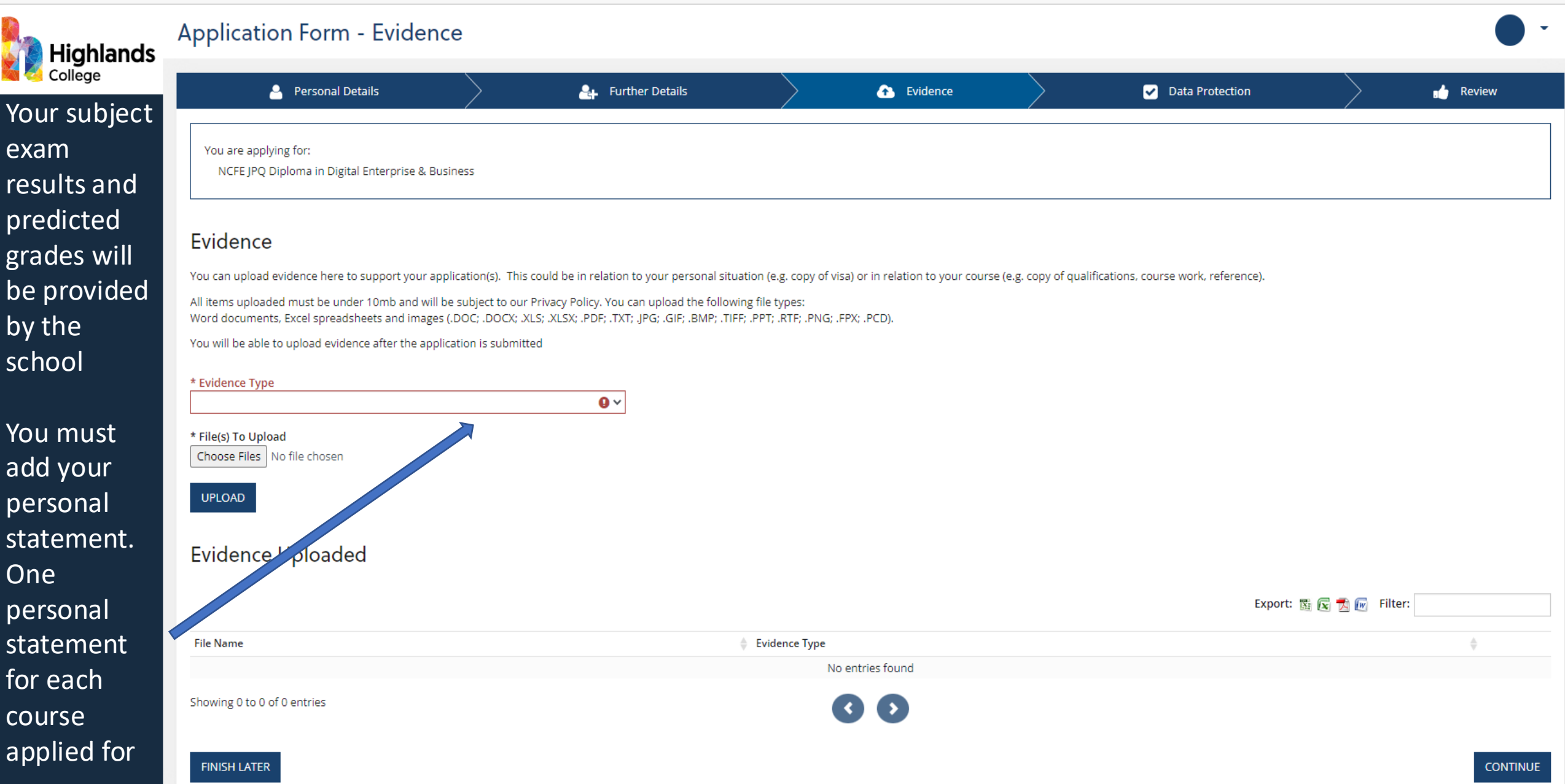

|              | ontrack: prospec  | ect - Application F × +                                                                                                    |                    |    | - | đ |
|--------------|-------------------|----------------------------------------------------------------------------------------------------|--------------------|----|---|---|
| $\leftarrow$ | ightarrow C a     | https://ebsontrackprospect-highc.tribal-ebs.com/Page/CreateAppEvidence?UIOIDs_InList=2460                                                                                                    | A" to              | £≞ | Ē | Ø |
| 🚺 Mi         | crosoft Office Ho | 🔊 Adobe Creative Clo 脂 HoD Dashboard 🚦 JamesBennett-2095 📄 ebs: ontrack - Hom 🗋 RD Web Access 🥜 Portal 😮 Home - Canva 🧧 CareerComp@nion 롰 Login 👫 Microsoft Educator 🕅 Word Art - Edit - W 💂 | Teaching resources |    |   | > |
|              |                   |                                                                                                    |                    |    |   |   |

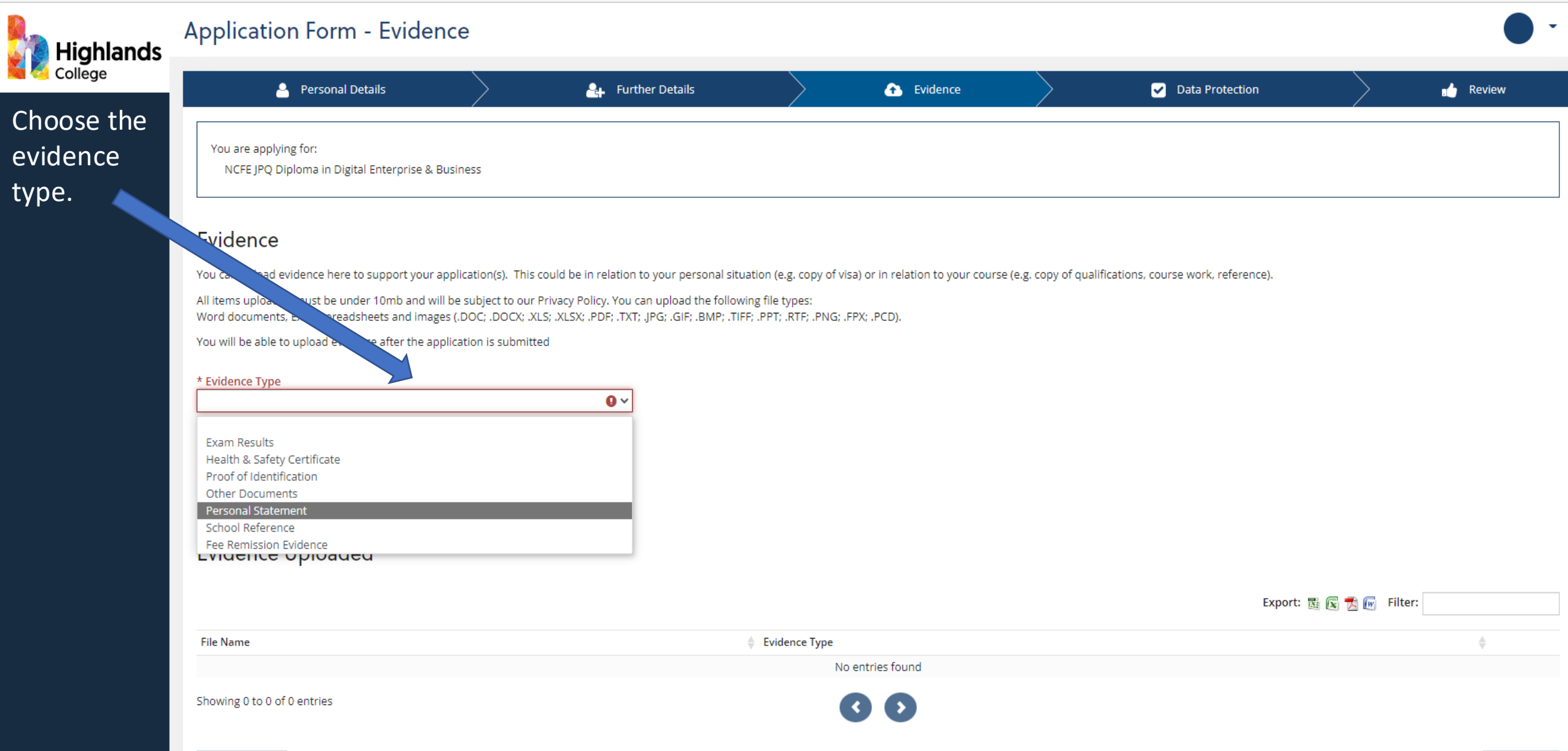

|              | 📄 ontra         | ck: pro | spect - / | Application Fix +                                                                                                    |           |     | — | đ |
|--------------|-----------------|---------|-----------|----------------------------------------------------------------------------------------------------|-----------|-----|---|---|
| $\leftarrow$ | $\rightarrow$ ( | 3       | ŵ         | https://ebsontrackprospect-highc.tribal-ebs.com/Page/CreateAppEvidence?UIOIDs_InList=2460                                                                                                    | AN to     | ₹_= | Ē | ø |
| 🚺 М          | icrosoft Offic  | e Ho    | . 🔼       | Adobe Creative Clo 🔢 HoD Dashboard 🚦 JamesBennett-2095 📄 ebs: ontrack - Hom 🗅 RD Web Access 🥜 Portal 😮 Home - Canva 💶 CareerComp@nion 💻 Login 👫 Microsoft Educator 🕅 Word Art - Edit - W 🚍 Teaching r | resources |     |   | > |
|              |                 |         |           |                                                                                                    |           |     |   |   |

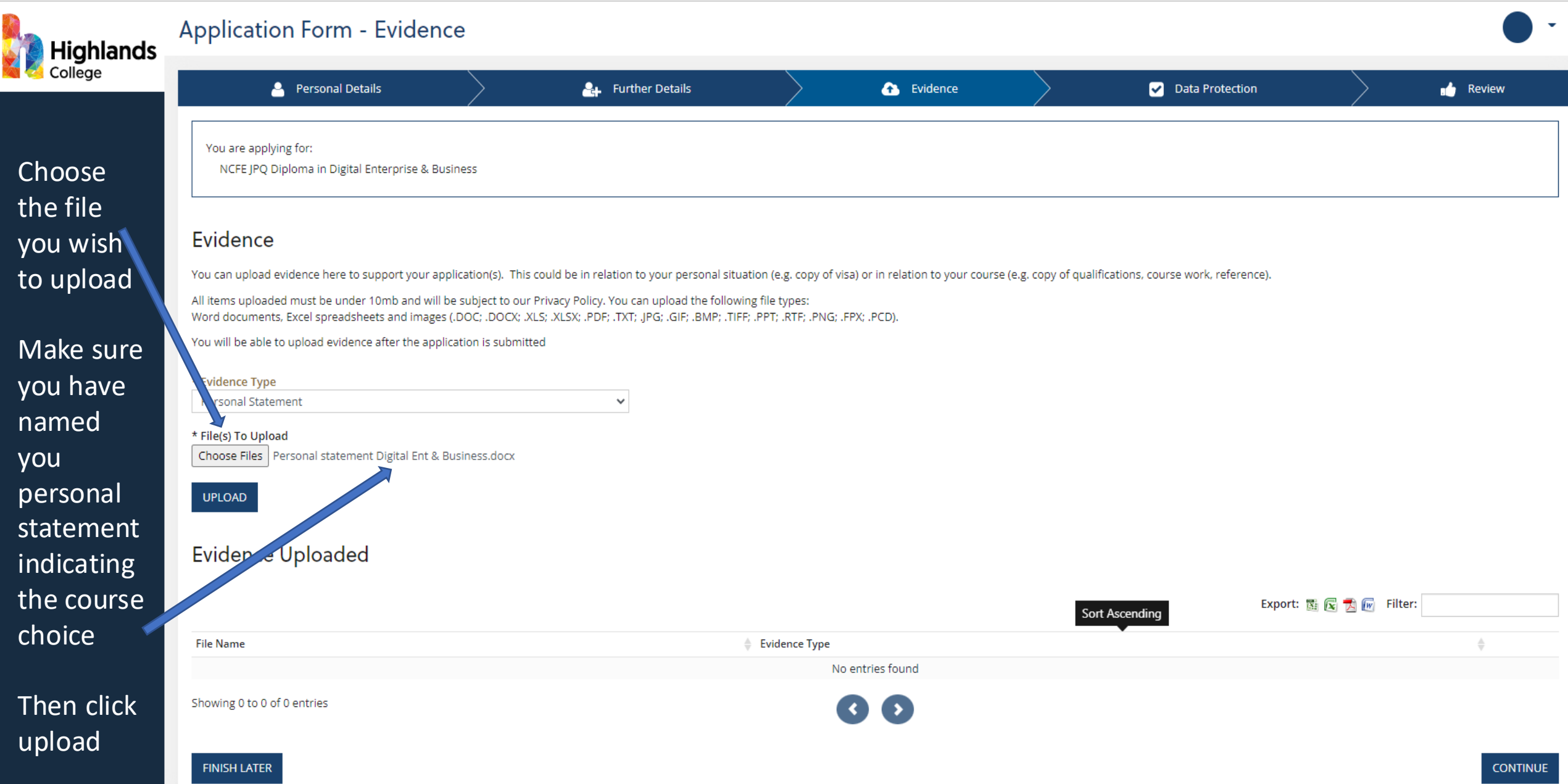

|              | 📄 ontrack: prospe  | rospect - Application F 🗴 +                                                                                                    |                    |       | -        | D |
|--------------|--------------------|----------------------------------------------------------------------------------------------------|--------------------|-------|----------|---|
| $\leftarrow$ | ightarrow C G      | https://ebsontrackprospect-highc.tribal-ebs.com/Page/CreateAppDataProtection?UIOIDs_InList=2460                                                                                                   | A" to              | £_= 1 | <u>ب</u> | D |
| 🚺 M          | icrosoft Office Ho | o 🖪 Adobe Creative Clo 🎼 HoD Dashboard 🚦 JamesBennett-2095 📔 ebs: ontrack - Hom 🕒 RD Web Access 🦸 Portal 😮 Home - Canva 🧧 CareerComp@nion 롰 Login 👫 Microsoft Educator 🚺 Word Art - Edit - W 🚍 Te | Teaching resources |       |          | > |
|              |                    |                                                                                                    |                    |       |          |   |

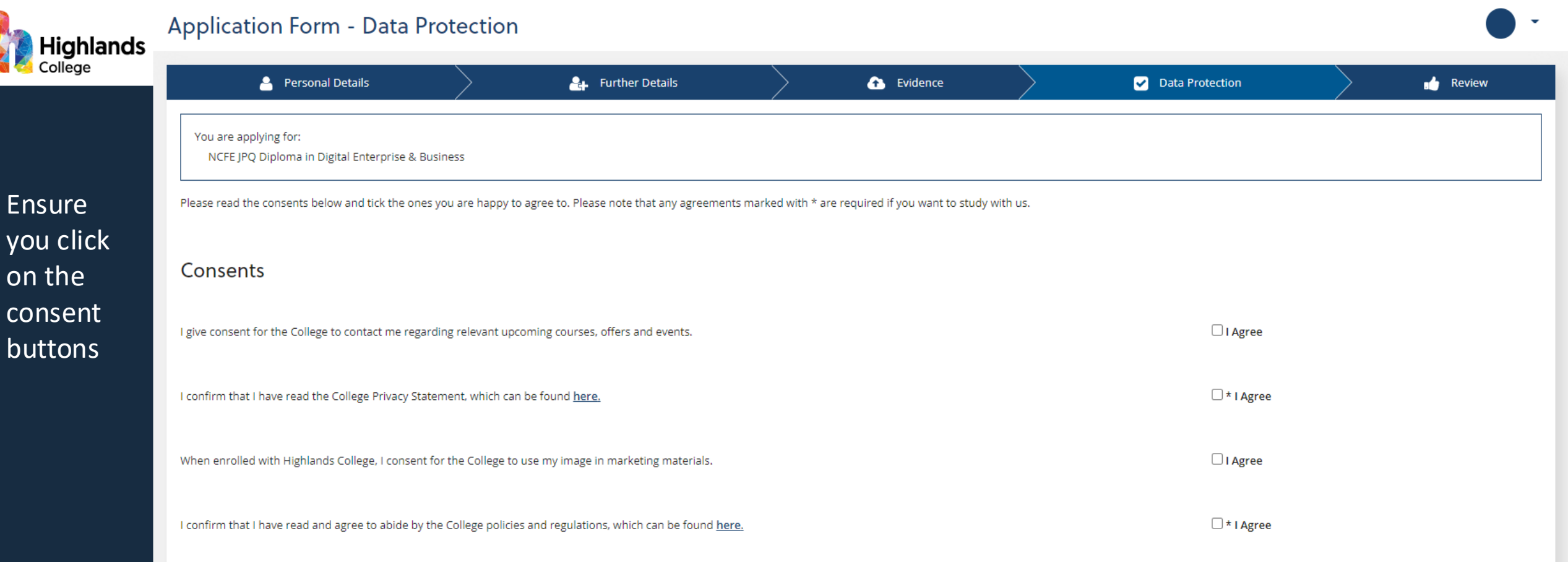

FINISH LATER

CONTINUE

|              | ontrack: prosp     | spect - Application F 🗙 🕂                                                                                                    |                    |      | -  |   |
|--------------|--------------------|----------------------------------------------------------------------------------------------------|--------------------|------|----|---|
| $\leftarrow$ | ightarrow C G      | https://ebsontrackprospect-highc.tribal-ebs.com/Page/CreateAppReview?UIOIDs_InList=2460                                                                                                    | A" 20              | £= 1 | (Ē | 6 |
| 🚺 М          | icrosoft Office Ho | 🖪 Adobe Creative Clo 脂 HoD Dashboard 🚦 JamesBennett-2095 📄 ebs: ontrack - Hom 🕒 RD Web Access 🥜 Portal 🕜 Home - Canva 💶 CareerComp@nion 💻 Login 👫 Microsoft Educator 🕅 Word Art - Edit - W 💻 T | Teaching resources |      |    |   |

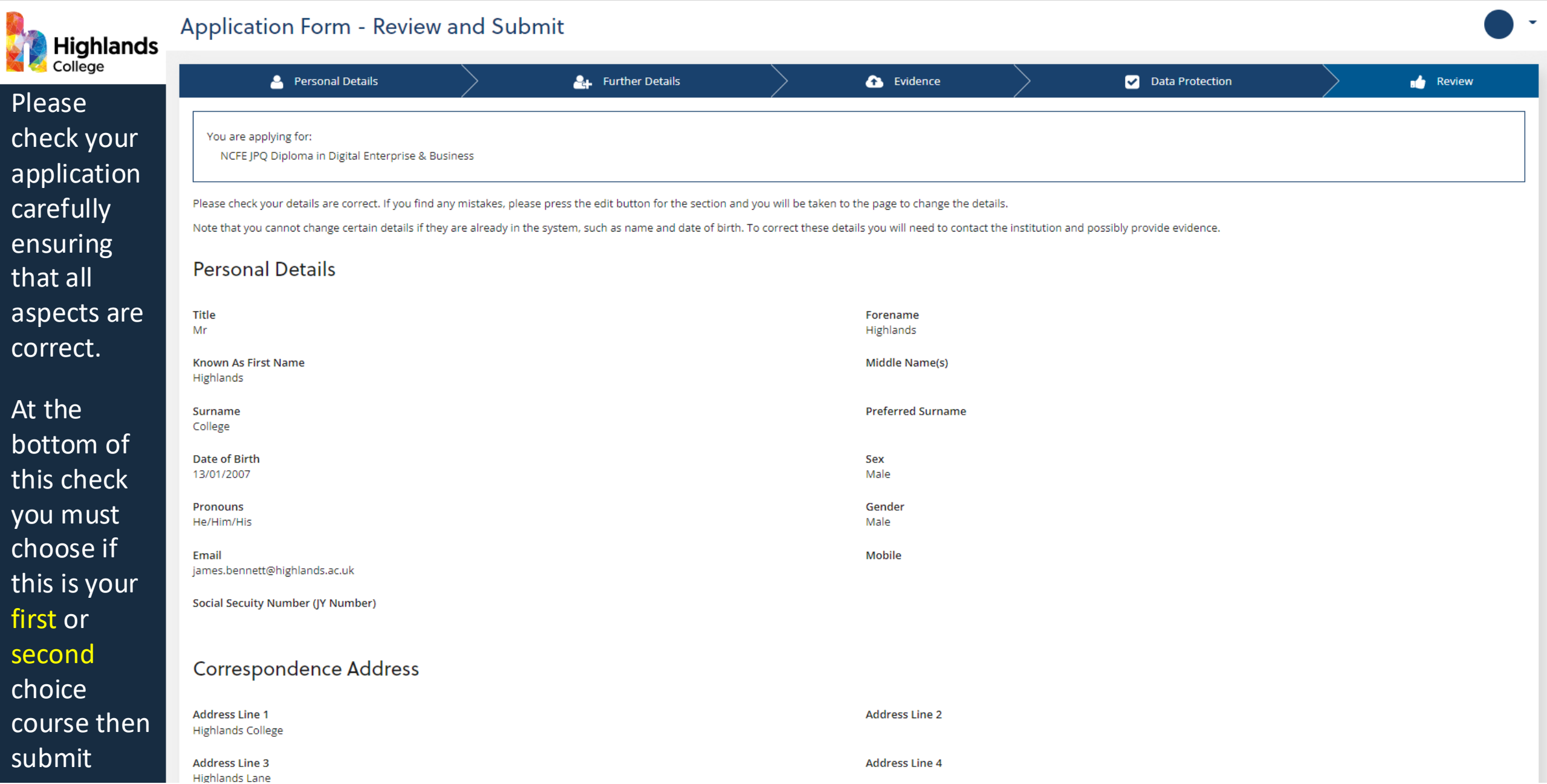

#### Dear Highlands

Thank you for your application for Q71PICT01-22/23 NCFE JPQ Diploma in Digital Enterprise & Business!

If you applied via the College website, you can log back into your Student Portal at any time to check the progress of your application and upload any fur

Should you have any queries please use the following contact details;

- Full-Time courses please call: 01534 608582 or email: Full Time Applications
- Apprenticeship courses please call: 01534 608608 or email: <u>Apprenticeship Applications</u>
- ACE courses please call: 01534 608655 or email: <u>Apprenticeship Applications</u>
- For any other enquiries please call: 01534 608608 or email: Other Enquiries

We look forward to seeing you at Highlands College soon!

Best regards Highlands College - Admissions Team

HC Reception

Direct: +44 (0)1534 608608 | Mob: Main: +44 (0)1534 608608 | F: +44 (0)1534 608600

Children, Young People, Education and Skills | Highlands College

Highlands Lane | St Saviour | Jersey | JE1 1HL Follow us on <u>Twitter</u> | <u>Facebook</u> | <u>Instagram</u> | <u>website</u> You will receive a confirmation email to your school email address confirming your application.

| ontrack: prospect - Ho                         | mepage × +                                                                                                    |                          |                    |                 |                 |                        |              |                  |  |  |  |
|------------------------------------------------|----------------------------------------------------------------------------------------------------|--------------------------|--------------------|-----------------|-----------------|------------------------|--------------|------------------|--|--|--|
| $\leftarrow$ $\rightarrow$ C $\textcircled{a}$ | https://ebsontrackprospect-highc                                                                                                    | .tribal-ebs.com/Page     |                    |                 |                 |                        |              |                  |  |  |  |
| 🥼 Microsoft Office Ho 🖪 Ac                     | lobe Creative Clo 👫 HoD Dashboard                                                                                                    | JamesBennett-2095        | ebs: ontrack - Hom | 🕒 RD Web Access | 🦸 Portal ( Home | - Canva CareerComp@nic | on 📈 Login 🚦 | Microsoft Educat |  |  |  |
| Highlands                                      | Homepage                                                                                                    |                          |                    |                 |                 |                        |              |                  |  |  |  |
| Homepage                                       | Welcome                                                                                                    |                          |                    |                 |                 |                        |              |                  |  |  |  |
| My Details                                     | You can find information about your applications and enrolments here. You can also check previous communications with us, upload evidence, and update your qualifications and consents<br>Any actions you need to take will be shown below.<br>Please contact us via email to <u>fulltimeapplications@highlands.ac.uk</u> if you need further help with anything. |                          |                    |                 |                 |                        |              |                  |  |  |  |
| Applications                                   | We hope you enjoy your time with                                                                                                    | us at Highlands College! |                    |                 | -               |                        |              |                  |  |  |  |
| Qualifications                                 | Application Progress                                                                                                    |                          |                    |                 |                 |                        |              |                  |  |  |  |
| Evidence                                       |                                                                                                    |                          |                    |                 |                 |                        |              |                  |  |  |  |
| Inbox                                          | NCFE JPQ Diploma in Dig                                                                                                    | tal Enterprise & Bu      | Isiness            |                 |                 |                        |              |                  |  |  |  |
| Data Protection                                | Application<br>Submitted                                                                                                    |                          | Offer<br>Made      |                 |                 | Offer<br>Accepted      |              | Enro<br>Con      |  |  |  |
| My Marks                                       |                                                                                                    |                          | <u> </u>           |                 |                 | -0                     |              |                  |  |  |  |
| ILP Learner                                    |                                                                                                    |                          |                    |                 |                 |                        |              |                  |  |  |  |
| My Documents                                   | Next Steps                                                                                                    |                          |                    |                 | (               | 9                      |              |                  |  |  |  |
| Exams                                          | · · ·                                                                                                    |                          |                    |                 |                 | -                      |              |                  |  |  |  |
|                                                | Please await further contact.                                                                                                    |                          |                    |                 |                 |                        |              |                  |  |  |  |
|                                                | Find a Course                                                                                                    |                          |                    |                 |                 |                        |              |                  |  |  |  |
|                                                | What course are you looking for?                                                                                                    |                          |                    | Location        |                 |                        |              | Day 🗸            |  |  |  |
|                                                | Qualification Type                                                                                                    |                          |                    | ~               |                 |                        |              |                  |  |  |  |

From your home page you can repeat the process and apply for a second course (all information will be carried over you just need a new personal statement), you can also check your documents etc